# NEURON – tutorial B of Gillies & Sterratt http://web.mit.edu/neuron\_v7.4/nrntuthtml/index.html

#### Lubica Benuskova

Lecture 4

Centre for Cognitive Science

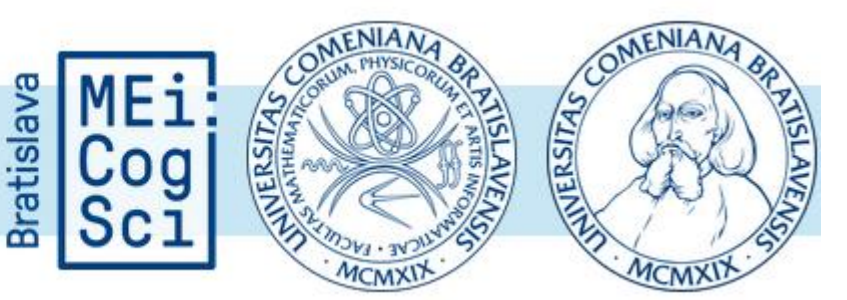

#### The program sthA.hoc so far

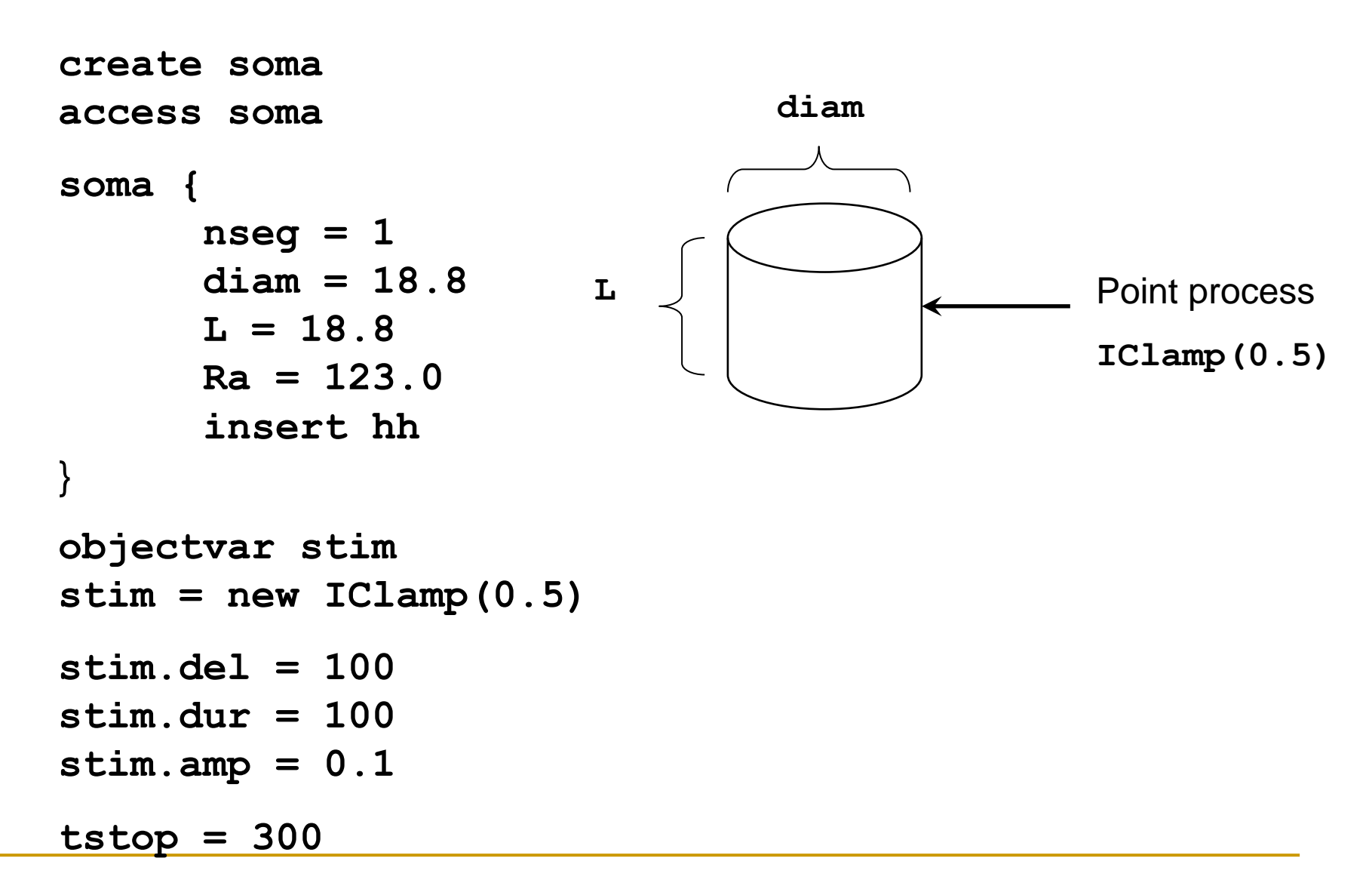

## Modelling result so far

- The rectangular current pulse is injected in the middle of the soma section. The current injection starts at 100 ms and lasts 100 ms.
- Injected current causes soma to fire series of 7 consecutive spikes at regular intervals.
- What will happen when we add dendrites?

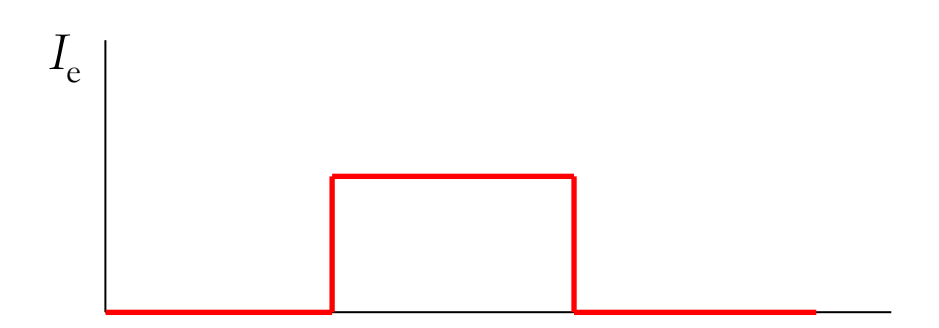

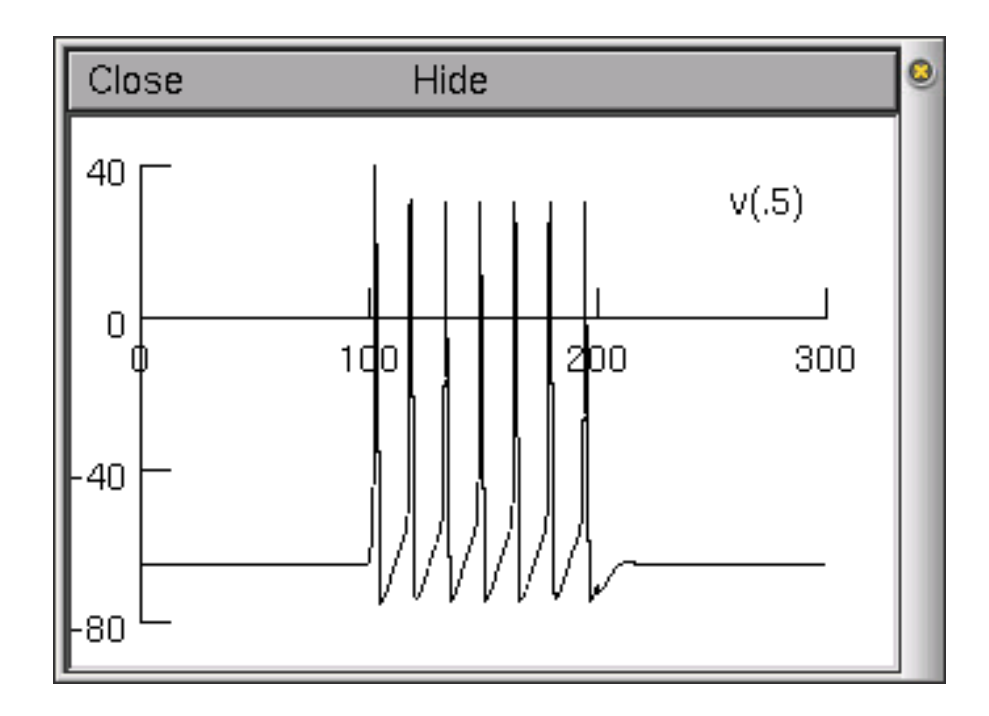

#### Today's plan: adding the dendrites

- Wilfrid Rall showed that it's possible to computationally replace the whole dendritic tree with the so-called equivalent cylinder.
- The subthalamic neuron has two main dendritic trees, so we represent each of them with an equivalent cylinder and thus we add 2 of them.

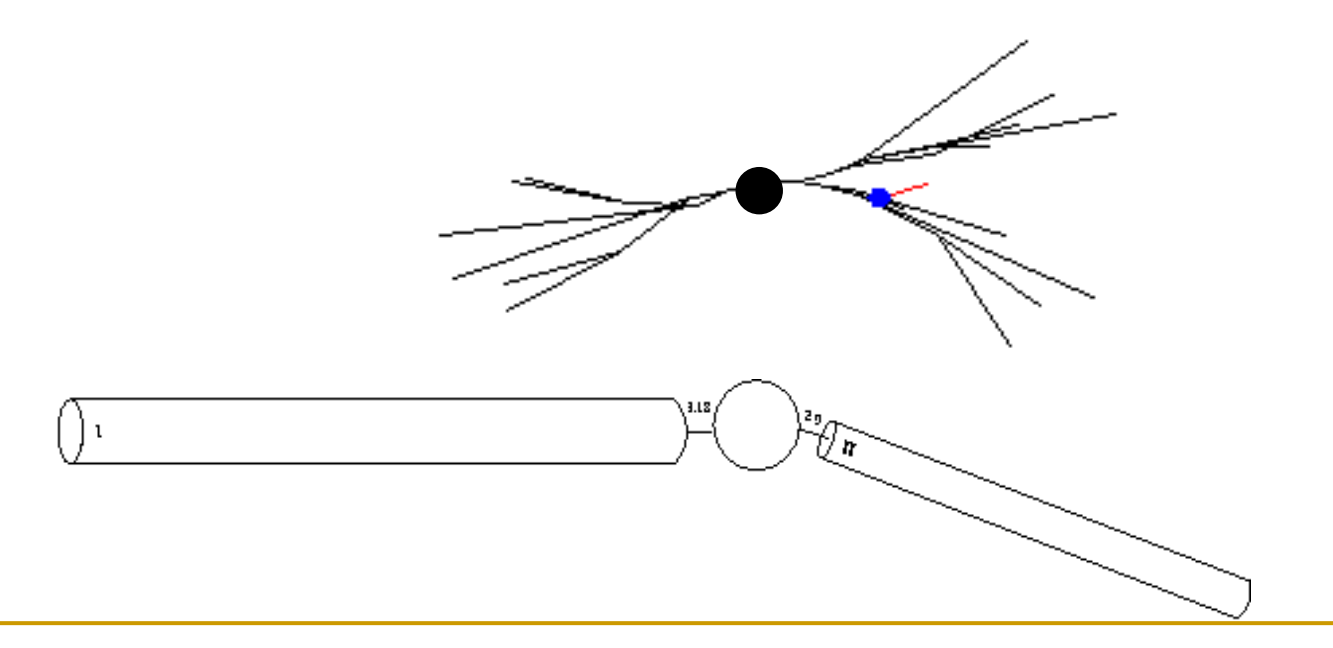

## Create dend[number\_of\_denrites]

So far, we have only created a single section representing the soma. We are now going to add two more sections representing dendrites. These can be created just as the soma:

#### create soma, dend[2]

- Each section listed after the create command is separated by a comma.
- We use an array to represent the dendrites.
- The array indices are numbered from zero, so to access the first element of the array of dendrites, you need to use dend[0], and to access the second element, you need to use dend[1], etc.

## Create dend[number\_of\_denrites]

In the future, if we want to re-use this code for another neuron that contains, for example, 4 dendritic trunks, we will have to change all of the 2's to 4's in the code, i.e.:

#### create soma, dend[4]

• We can do this more elegantly by using a variable to represent the number of dendrites. Then we just reference the maximum number of dendrites throughout the program through this variable. For example:

nden = 4
create soma, dend[nden]

To represent 2 dendrites, we just assign **nden = 2**.

Assignment of parameters of dendrites

- The two main dendritic trees are different, so their equivalent cylinders will have different parameter values, like L, Ra, and diam.
- Let's define parameters of the 2 dendrites dend[0] and dend[1]:

| dend[0] {   | dend[1] {  |
|-------------|------------|
| nseg = 1    | nseg = 1   |
| diam = 3.18 | diam = 2   |
| L = 701.9   | L = 549.1  |
| Ra = 123    | Ra = 123   |
| insert pas  | insert pas |
| }           | }          |

The command **insert pas** inserts the passive conductances. 7

#### **nseg = 1** or more?

- In NEURON, each section can have ≥ 1 segments. The membrane potential does not change along one segment.
- To achieve decay of potential in the dendrite, we increase the number of segments in the section. But to how many?
- This is very important for accurate simulations. If the section's number of segments is too small, then the spatial resolution is low, and you might not be able to see the fine details in the simulation results.
- If the section's number of segments is too large, then you might be unnecessarily extending the simulation time.
- By analyzing the effects of different values of **nseg** on the results, you can achieve efficient and accurate simulation results.

Increasing the number of segments

We are interested in seeing the potentials decay along the dendrites, so we want to increase the number of segments. So, we create two dendrites with five segments each:

| dend[0] {   | dend[1] {  |
|-------------|------------|
| nseg = 5    | nseg = 5   |
| diam = 3.18 | diam = 2   |
| L = 701.9   | L = 549.1  |
| Ra = 123    | Ra = 123   |
| insert pas  | insert pas |
| }           | }          |

Changing passive membrane properties

- When we add a new membrane mechanism (like **hh** or **pas**) to a section, we add new parameters and their default values to the section as well.
- For example, if we add passive channels to the section by insert pas, we introduce two new properties to the section, i.e. g\_pas (passive membrane conductance [S/cm<sup>2</sup>]) and e\_pas (reversal potential [mV]).
- For our simulation, neither the default Hodgkin-Huxley channels nor the default passive properties correspond to the data.

Changing *passive* membrane properties in **pas** 

We can modify the passive property parameters to reflect correctly the properties of rat subthalamic nucleus neurons based on experimental data simply by assigning their new values:

```
dend[0] {
                                dend[1] {
          nseg = 5
                                           nseg = 5
          diam = 3.18
                                           diam = 2
          L = 701.9
                                           L = 549.1
          Ra = 123
                                           Ra = 123
          insert pas
                                           insert pas
                                           g_{pas} = .0001667
          g pas = .0001667
          e pas = -60.0
                                           e pas = -60.0
```

Changing passive membrane properties in hh

We need to modify the passive membrane parameters gl\_hh and
 el\_hh at the soma as well to model the subthalamic neurons, i.e.:

```
soma {
    nseg = 1
    diam = 18.8
    L = 18.8
    Ra = 123.0
    insert hh
    gl_hh = .0001667
    el_hh = -60.0
}
```

Changing active ion channel properties in hh

- To modify the active channel properties, we will need to build new active channels using the model description language (NMODL).
- For now, we will just modify the maximum sodium conductance:

| soma | {                  |
|------|--------------------|
|      | nseg = 1           |
|      | diam = 18.8        |
|      | L = 18.8           |
|      | Ra = 123.0         |
|      | insert hh          |
|      | $gnabar_hh = 0.25$ |
|      | $gl_hh = .0001667$ |
|      | el_hh = -60.0      |

#### Connecting the sections

- In order to connect the sections together, we need a way to refer to specific points along the section, where to connect them.
- This is handled by using the section name followed by a number between 0 and 1 in parenthesis, which represents the distance along the section you want to refer to.

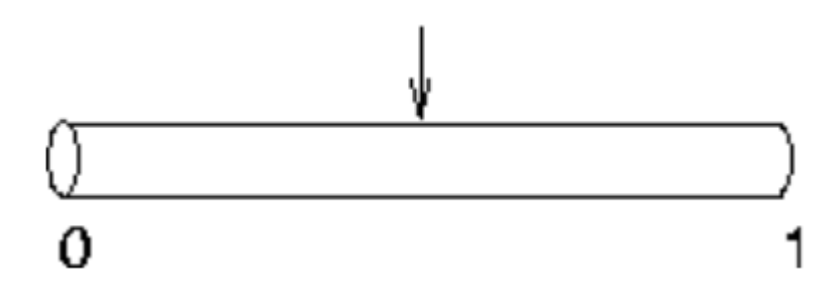

For example, dend[0] (0) refers to a point at the proximal end of dendrite 0, dend[0] (1) refers to a point at the distal end of dendrite 0, and dend[0] (0.5) refers to a point in the middle.

# Connecting the sections

Thus, command dend[0] (0.2) refers to a point 20% down dendrite 0 (going from soma).

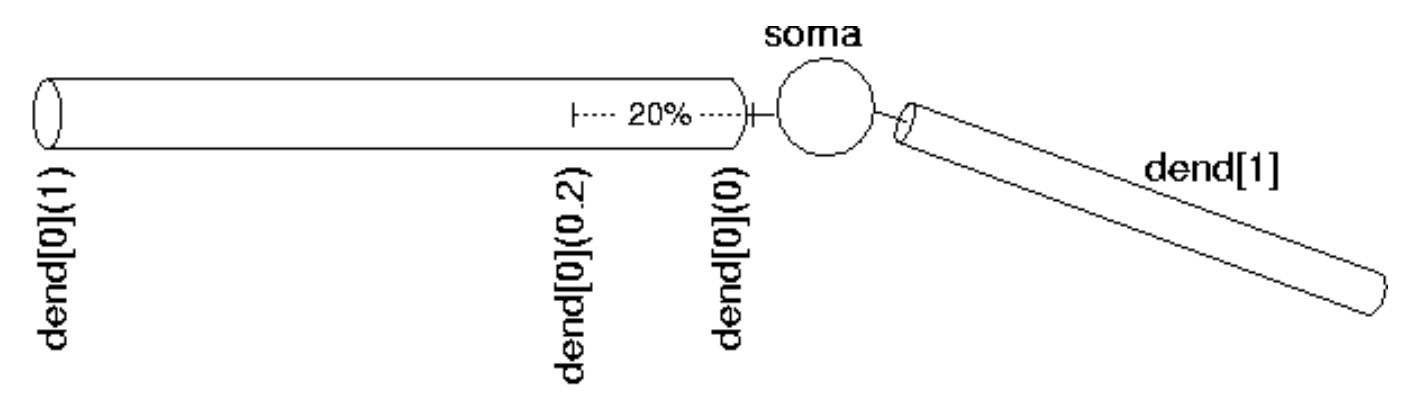

- We use this notation when connecting sections to one another since we need to specify what point of one section connects to what point of another section.
- We also use this notation when we place point processes to a section.

Connecting the sections

• For our simulation, we are going to connect the soma and the dendrites together. We use the **connect** command to do this:

```
connect dend[0](0), soma(0)
connect dend[1](0), soma(1)
```

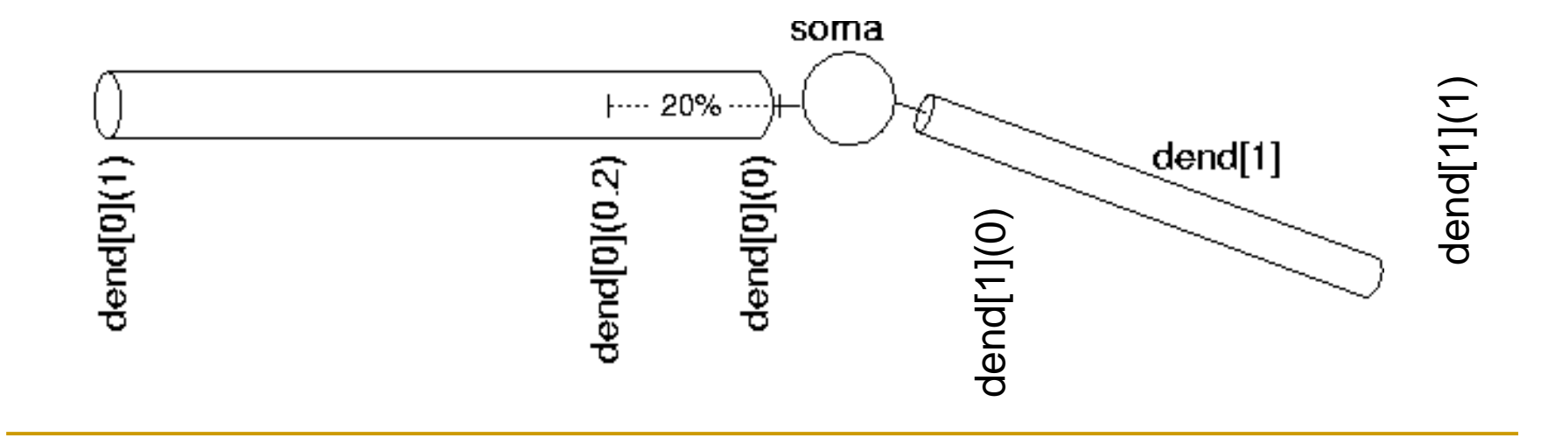

#### Our model so far

 We have a soma with two dendrites and there is a stimulating electrode in the soma, which injects a rectangular current pulse into the soma.

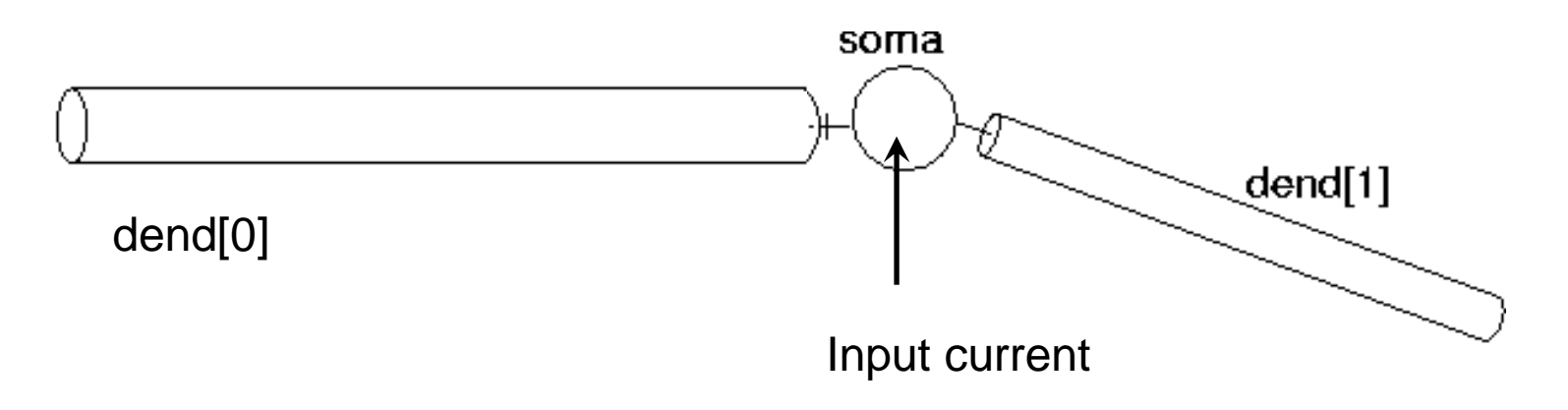

We want to visualise what is happening in this new model neuron, which we'll store in file sthB.hoc, and how the result differs from the previous model, which had only the soma section.

```
sthB.hoc
load file("nrngui.hoc")
ndend = 2
create soma, dend[ndend]
access soma
soma {
      nseg = 1
      diam = 18.8
      L = 18.8
      Ra = 123.0
      insert hh
      gnabar hh = 0.25
      gl hh = .0001667
      el hh = -60.0
```

```
dend[0] {
          nseq = 5
          diam = 3.18
          L = 701.9
          Ra = 123
          insert pas
          g pas = .0001667
          e pas = -60.0
dend[1] \{
          nseg = 5
          diam = 2
          L = 549.1
          Ra = 123
          insert pas
          g_{pas} = .0001667
          e pas = -60.0
```

}

}

#### The program sthB.hoc continued

```
// Connect sections together
connect dend[0](0), soma(0)
connect dend[1](0), soma(1)
// Stimulating electrode in the soma
objectvar stim
soma stim = new IClamp(0.5)
stim.del = 100
stim.dur = 100
stim.amp = 0.1
tstop = 300
```

Notice the use of //. Anything after the double forward slash is considered a comment. It is a useful way of explaining your code.

#### Running the stored model

- Windows: open **sthB.hoc** in NEURON. Open the RunControl window (under Tools) and voltage axis (under Graph) to run and display the simulation, respectively.
- Soma without dendrites generates 7 spikes whereas soma with the dendrites generates only 5 spikes. Why?

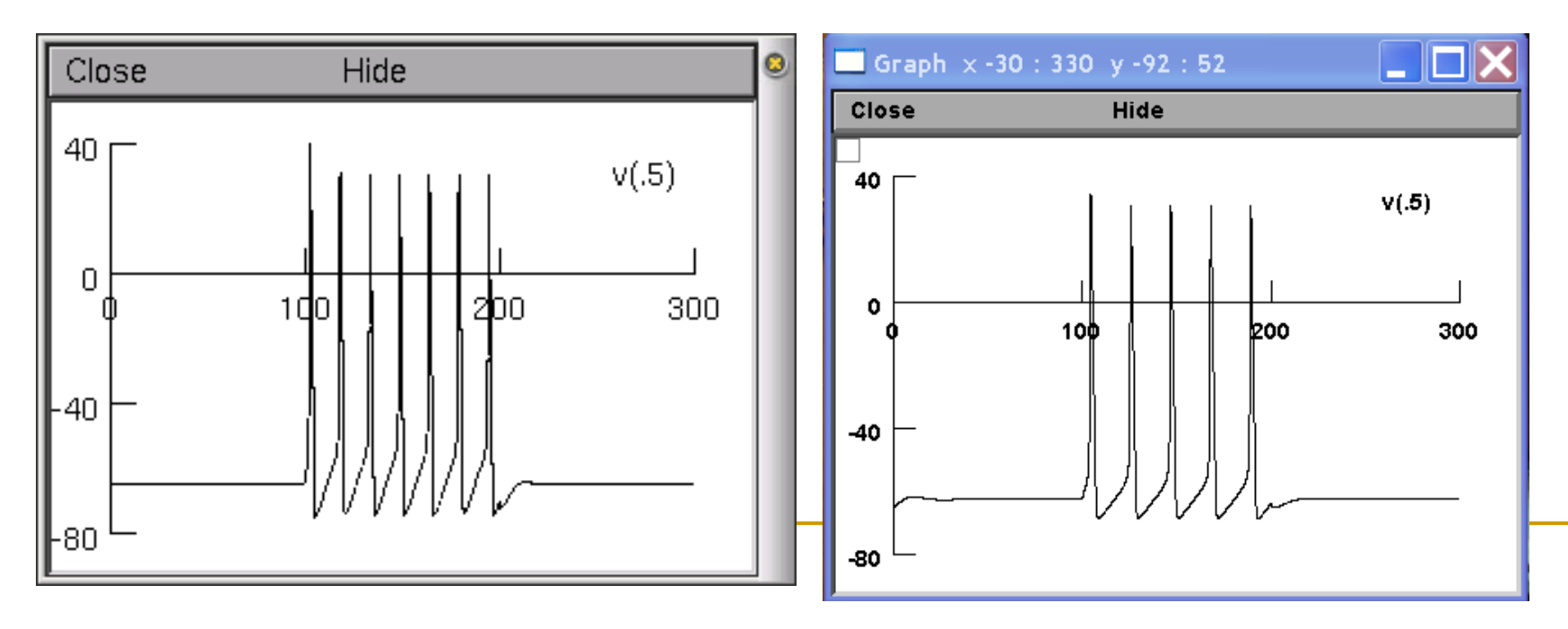

## Visualisation of dendritic voltage

- In order to add the dendritic voltage to the graph, right click on the voltage axis and hold.
- This brings up a Graph Properties menu – View. Choose Plot what?. This should bring up a window from which we can choose a variable to plot.
- The variables can be either directly typed in if we know the exact name of the variable we want to plot, or they can be selected from the list of variables in the selection boxes.

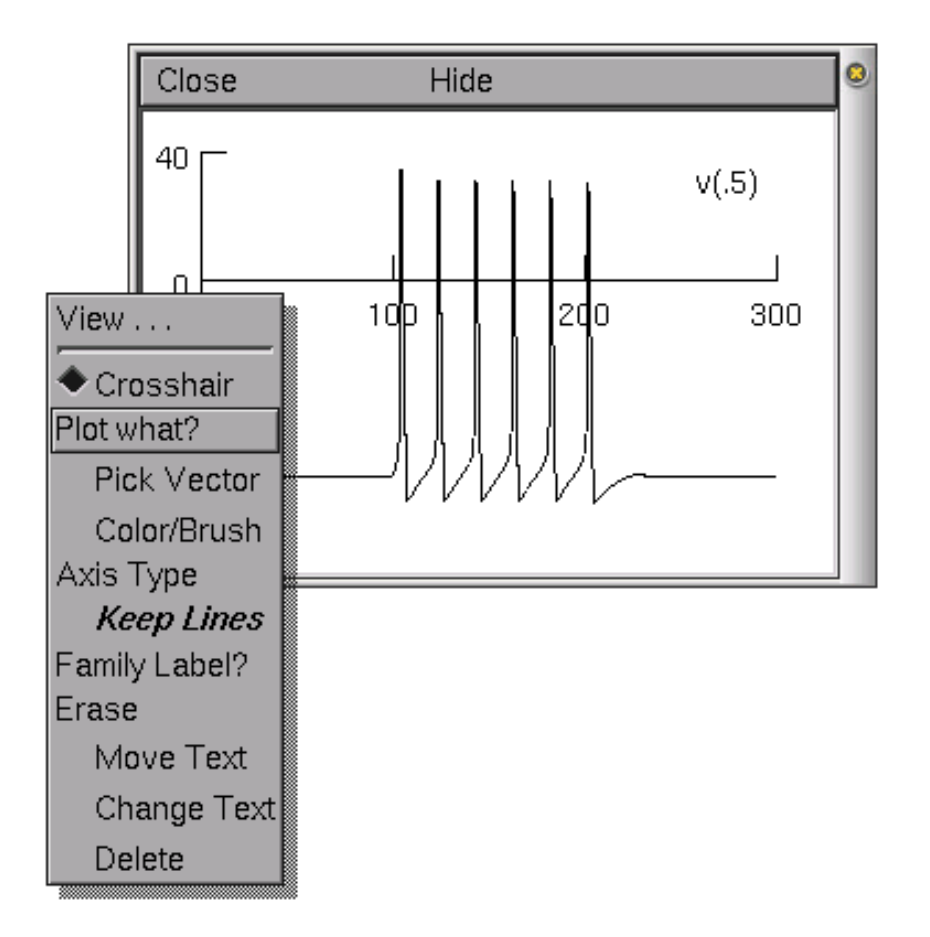

## Visualisation of dendritic voltage

- We want to plot the voltage from a distal dendrite, so we need to select dend[0] in the first selection box and press Accept and then edit the text so that it reads dend[0].v(0.9) and press Accept.
- To change the colour and thickness of the lines we can select Colour/brush from the Graph Properties menu (after right clicking on the graph).
- We select colours and/or line types by clicking the button next to the colour or line type and then clicking on the relevant legend, i.e., dend[0].v(0.9).

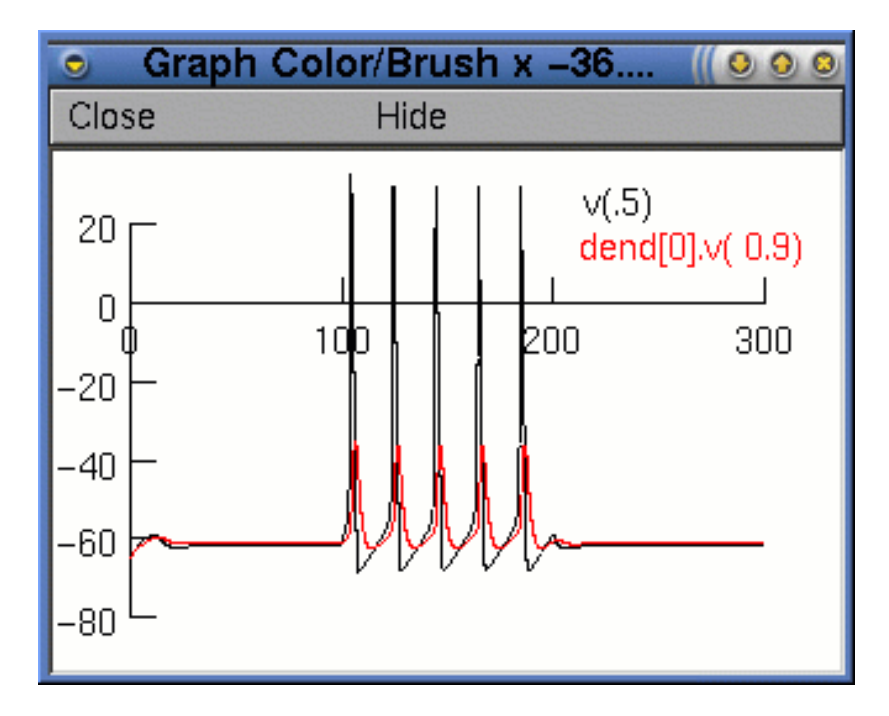

Now when we run the simulation (hit the Init&Run button in the RunControl window), we will see two traces.

## Blocking the ion channels

Some drugs block ion channels with the consequence the ions cannot flow through them. To be able to block/unblock the channels, we need to define these procedures after the command **access soma**:

```
proc block_sodium() {
    local block_fraction
    block_fraction = $1
    soma gnabar_hh = block_fraction * 0.25
}
proc unblock_sodium() {
    soma gnabar_hh = 0.25
}
```

#### Simulating TTX action

To block the active sodium channels, use the command (the argument is the fraction of blocked channels) before Iclamp:

```
block_sodium(0.15)
```

- This will block the sodium channels to 15% of their normal value.
- To unblock the blocked sodium channels, we use the command:

unblock\_sodium()

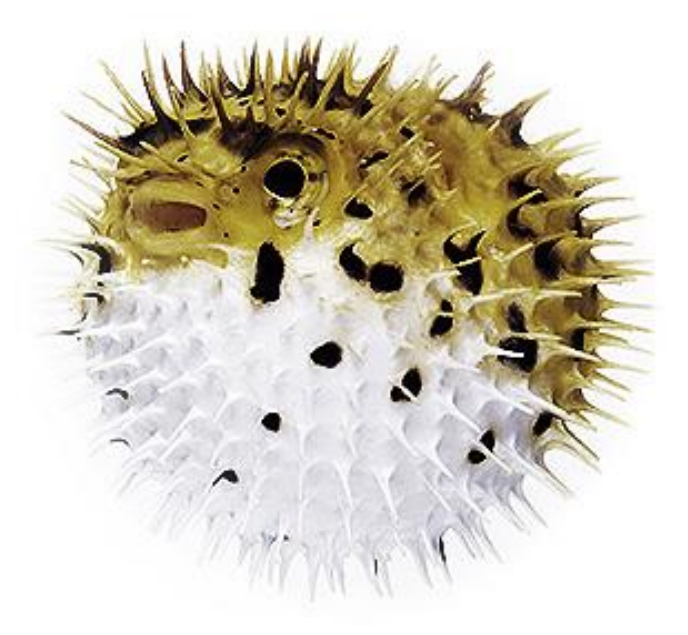

TTX extracted from pufferfish blocks sodium channels. Ingestion can cause death or permanent neurological damage to the brain turning person into a "zombie".